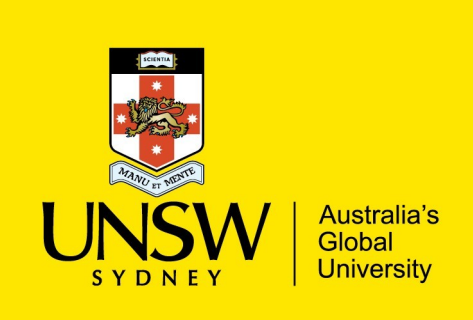

UNSW IT – Install Guide for Windows

# GraphPad Prism v8

## GraphPad Prism Installation:

1. To download GraphPad Prism 8 installer and to access serial keys, visit the below URL:

https://www.myit.unsw.edu.au/software-students - Student Page

https://www.myit.unsw.edu.au/services/staff/software-staff - Staff Page

- 2. Save the installer file to your desired location, you will need to run this installer once its downloaded. (Note that file name is called 'InstallPrism8-64bit.exe').
- 3. Follow the visual steps below to install and license:

| A                                                                                                    | В                                                                                                    |
|----------------------------------------------------------------------------------------------------|----------------------------------------------------------------------------------------------------|
| 🕼 GraphPad Prism 8.0.2.263 Setup - 🗆 🗙                                                                         | 🕼 GraphPad Prism 8.0.2.263 Setup 🛛 👋                                                                 |
| Select Installation Folder                                                                                     | Installing GraphPad Prism 8.0.2.263                                                                  |
| To install in this folder, dick "Install". To install to a different folder, enter it below or click "Browse". | Please wait while the Setup Wizard installs GraphPad Prism 8.0.2.263. This may take several minutes. |
| Window Snip.                                                                                                   | Status:                                                                                              |
| Eolder:<br>C:\Program Elles\GraphPar(\Prism 8\                                                                 |                                                                                                    |
| Drowse                                                                                                    |                                                                                                    |
|                                                                                                    |                                                                                                    |
|                                                                                                    |                                                                                                    |
|                                                                                                    |                                                                                                    |
|                                                                                                    |                                                                                                    |
| < Back Install Cancel                                                                                          | < Back Next > Cancel                                                                                 |

#### С

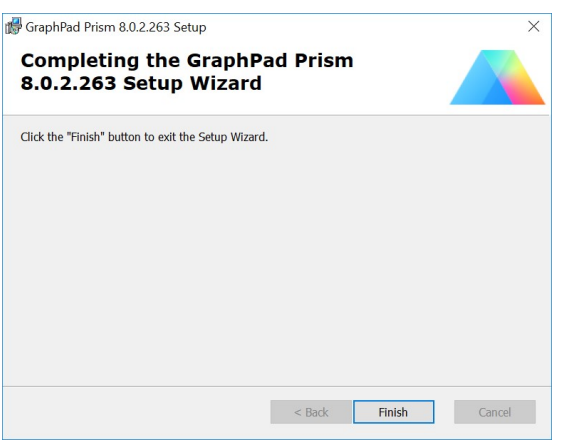

#### Ε

# **Prism Registration**

This form will register your Prism license. After you submit this form, you will receive an email with an activation code that enables Prism to run on a particular computer. If you need help activating your license, contact support@graphpad.com.

|                                                              | GraphPad<br>Prisi                                                                                    | n                                                                                                    |                                                                                                    |                                                   |     |
|--------------------------------------------------------------|----------------------------------------------------------------------------------------------------|----------------------------------------------------------------------------------------------------|----------------------------------------------------------------------------------------------------|---------------------------------------------------|-----|
|                                                              |                                                                                                    |                                                                                                    |                                                                                                    |                                                   |     |
| Se                                                           | Serial number:                                                                                       | GP                                                                                                    |                                                                                                    |                                                   |     |
|                                                              |                                                                                                    | You received this when yo                                                                                                    | ı bought Prism. It begins wit                                                                                             | h GP.                                             |     |
|                                                              |                                                                                                    |                                                                                                    |                                                                                                    |                                                   |     |
|                                                              |                                                                                                    |                                                                                                    |                                                                                                    |                                                   |     |
|                                                              |                                                                                                    |                                                                                                    |                                                                                                    |                                                   |     |
|                                                              |                                                                                                    |                                                                                                    |                                                                                                    |                                                   |     |
| Email GraphPad                                               | customer servi                                                                                       | e                                                                                                    | Use Prism in viewer mode                                                                                                  | Cancel Next :                                     | Ste |
|                                                              |                                                                                                    |                                                                                                    |                                                                                                    |                                                   |     |
| Aachine ID                                                   |                                                                                                    |                                                                                                    |                                                                                                    |                                                   |     |
| Machine ID                                                   |                                                                                                    |                                                                                                    |                                                                                                    |                                                   | )   |
| Machine ID<br>Prism has i<br>browser di                      | instructed your<br>dn't open autor                                                                   | browser to go to the registrat<br>natically, here is the informati                                                                                                    | ion page. Go to that page nov<br>on you need:                                                                             | w, and register Prism. If your                    | 2   |
| Aachine ID<br>Prism has i<br>browser di<br>URL:<br>Machine i | Instructed your<br>dn't open autor<br>https://ww                                                     | browser to go to the registral<br>hatically, here is the informati<br>w.graphpad.com/register/                                                                                                    | ion page. Go to that page not<br>on you need:                                                                             | w, and register Prism. If your                    | >   |
| Machine ID<br>Prism has i<br>browser di<br>URL:<br>Machine i | instructed your<br>dn't open autor<br>https://ww<br>ID:<br>This code                                 | browser to go to the registral<br>tatically, here is the informati<br>w.graphpad.com/register/<br>iniquely identifies this compu                                                                   | ion page. Go to that page not<br>on you need:<br>ter.                                                                     | w, and register Prism. If your                    | >   |
| Aachine ID<br>Prism has i<br>browser di<br>URL:<br>Machine i | instructed your<br>dn't open autor<br>D: https://ww<br>ID: This code<br>After regis<br>an activati   | browser to go to the registral<br>attrally, here is the informati<br>w.graphpad.com/register/<br>influely identifies this compu-<br>reng your Prims serial numb<br>n code, which allows you to     | ion page. Go to that page not<br>on you need:<br>ter,<br>er with this machine ID, you<br>use Prism on this computer.      | w, and register Prism. If your<br>will be emailed | >   |
| Aachine ID<br>Prism has<br>browser di<br>URL:<br>Machine i   | instructed your<br>dn't open autor<br>https://ww<br>ID:<br>This code<br>After regis<br>an activati   | browser to go to the registral<br>autcally, here is the informati<br>w.graphpad.com/register/<br>niquely identifies this compu-<br>ring your Prime relia numb<br>n code, which allows you to i     | ion page. Go to that page nov<br>on you need:<br>ter.<br>er with this machine ID, you v<br>see Prism on this computer.    | w, and register Prism. If your<br>will be emailed | >   |
| Aachine ID<br>Prism has i<br>browser di<br>URL:<br>Machine I | Instructed your<br>dn't open autor<br>https://ww<br>ID:<br>This code<br>After regiss<br>an activatio | browser to go to the registrat<br>natically, here is the informati<br>w.graphpad.com/register/<br>niquely identifies this compu-<br>ering your Prism serial numb<br>n code, which allows you to r  | ion page. Go to that page nou<br>on you need:<br>ter.<br>er with this machine ID, you<br>use Prism on this computer.      | w, and register Prism. If your                    | >   |
| Aschine ID<br>Prism has<br>browser di<br>URL:<br>Machine I   | instructed yourn<br>dn't open autor<br>https://ww<br>This code<br>After regis<br>an activati         | browser to go to the registral<br>tatically, here is the informati<br>w.graphpad.com/register/<br>iniquely identifies this compu<br>ering your Prism serial numb<br>n code, which allows you to    | ion page. Go to that page not<br>on you need:<br>ter.<br>er with this machine ID, you<br>use Prism on this computer.      | w, and register Prism. If your                    |     |
| Aachine ID<br>Prism has<br>browser di<br>URL:<br>Machine I   | Instructed your<br>dn't open autor<br>ID:<br>This code<br>After regis<br>an activatio                | browser to go to the registral<br>tatically, here is the informati<br>w.graphpad.com/register/<br>infouely identifies this compu-<br>niquely identifies this compu-<br>n code, which allows you to | ion page. Go to that page nor<br>on you need:<br>ter.<br>ter.<br>with this machine ID, you<br>use Prism on this computer. | w, and register Prism. If your                    |     |
| Aschine ID<br>Prism has<br>browser di<br>URL:<br>Machine !   | Instructed your<br>dn't open autor<br>Https://ww<br>ID:<br>This code<br>After regis<br>an activati   | browser to go to the registral<br>tatically, here is the informati<br>w.graphpad.com/register/<br>information of the this compu-<br>nicade which allows you to                                     | ion page. Go to that page nou<br>on you need:<br>ter,<br>er with this machine ID, you<br>use Prism on this computer.      | w, and register Prism. If your                    |     |

### Licensing GraphPad Prism:

After finishing the Prism installation, open GraphPad Prism to start product registration as shown in steps- 3-4 above. The Serial number is available on IT website. This would take to the GraphPad Prism Product Registration page online. Registering the product will send out an email to the registered email address with activation code for the activation.

D